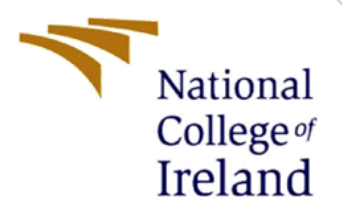

# **Configuration Manual**

MSc Research Project Programme Name

Forename Rajaram Jagadeeswaran Student ID: x22239243

> School of Computing National College of Ireland

Supervisor: Jitendra Kumar Sharma

#### **National College of Ireland**

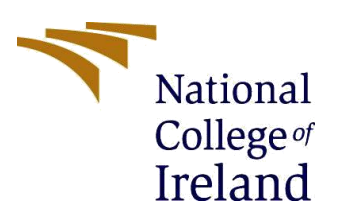

#### **MSc Project Submission Sheet**

#### **School of Computing**

| Student<br>Name:                     | Rajaram Jagadeeswaran                                                                                                    |  |  |  |  |
|--------------------------------------|----------------------------------------------------------------------------------------------------|--|--|--|--|
| Student ID:                          | X22239243                                                                                                    |  |  |  |  |
| Programme:                           | MSc in Cloud Computing Year:2024                                                                                                    |  |  |  |  |
| Module:                              | Research Project                                                                                                    |  |  |  |  |
| Lecturer:<br>Submission<br>Due Date: | 16/09/2024                                                                                                    |  |  |  |  |
| Due Dute.                            |                                                                                                    |  |  |  |  |
| Project Title:                       | Optimizing Healthcare Framework using Cognitive Computing<br>Techniques in Cloud: A Study on Enhancing Diagnostic Accuracy and<br>Decision-Making |  |  |  |  |
| Word Count:                          | 400 Page Count:10                                                                                                    |  |  |  |  |

I hereby certify that the information contained in this (my submission) is information pertaining to research I conducted for this project. All information other than my own contribution will be fully referenced and listed in the relevant bibliography section at the rear of the project.

ALL internet material must be referenced in the bibliography section. Students are required to use the Referencing Standard specified in the report template. To use other author's written or electronic work is illegal (plagiarism) and may result in disciplinary action.

| Signature: | Rajaram Jagadeeswaran |  |  |
|------------|-----------------------|--|--|
| _          |                       |  |  |

#### Date: ...16/09/2024.....

#### PLEASE READ THE FOLLOWING INSTRUCTIONS AND CHECKLIST

| Attach a completed copy of this sheet to each project (including multiple   |  |
|-----------------------------------------------------------------------------|--|
| copies)                                                                     |  |
| Attach a Moodle submission receipt of the online project                    |  |
| submission, to each project (including multiple copies).                    |  |
| You must ensure that you retain a HARD COPY of the project,                 |  |
| both for your own reference and in case a project is lost or mislaid. It is |  |
| not sufficient to keep a copy on computer.                                  |  |

Assignments that are submitted to the Programme Coordinator Office must be placed into the assignment box located outside the office.

| Office | Use | Only |
|--------|-----|------|
|        |     |      |

| Unice use Uniy                   |  |
|----------------------------------|--|
| Signature:                       |  |
| Date:                            |  |
| Penalty Applied (if applicable): |  |

## **Configuration Manual**

Rajaram Jagadeeswaran Student ID: x22239243

## 1 Prerequisite of AWS Account Setup

First make sure you have an active AWS account (private/ college). If you don't have one, sign up at <u>AWS</u>.

**IAM Roles & Permissions:** Set up required IAM Roles with actual permissions what is needed, which includes:

For adding new policy, need to use <u>AWS Generate Policy</u>. By adding valid ARN for any service and principal, you can be able to create new policies, follow this step throughout in all resources otherwise you can use the policy edit option to manually edit the policy for your need.

| AWS Policy Generator                                                                                                    |                                                 |                                                                |                             |  |  |
|----------------------------------------------------------------------------------------------------|-------------------------------------------------|----------------------------------------------------------------|-----------------------------|--|--|
| The AWS Policy Generator is a tool that enables you to create policies that control access to Amazon Web Services (AWS) products and resources. For more informatio policies, see key concepts in Using AWS Identity and Access Management. Here are sample policies. |                                                 |                                                                |                             |  |  |
| Step 1: Select Policy Type                                                                                                    |                                                 |                                                                |                             |  |  |
| A Policy is a container for permissions.<br>Queue Policy.                                                                                                    | The different types of policies you can c       | reate are an IAM Policy, an S3 Bucket Policy, an SNS Topic Pol | icy, a VPC Endpoint Policy, |  |  |
| Select Type of Policy                                                                                                    | S3 Bucket Policy                                |                                                                |                             |  |  |
| Step 2: Add Statement(s)                                                                                                    |                                                 |                                                                |                             |  |  |
| A statement is the formal description o                                                                                                    | f a single permission. See a description        | of elements that you can use in statements.                    |                             |  |  |
| Effect                                                                                                    | ● Allow ○ Deny                                  |                                                                |                             |  |  |
| Principal                                                                                                    | *                                               |                                                                |                             |  |  |
|                                                                                                    | Use a comma to separate multiple values.        |                                                                |                             |  |  |
| AWS Service                                                                                                    | Amazon S3                                       |                                                                |                             |  |  |
| All Services ('*')                                                                                                    | Use multiple statements to add permissions for  | more than one service.                                         |                             |  |  |
| Actions                                                                                                    | 2 Action(s) Selected                            |                                                                |                             |  |  |
| Amazon Recource Name (ARN)                                                                                                    | [                                               |                                                                |                             |  |  |
| Anazon Resource Name (ARN)                                                                                                    | ARN should follow the following format: arn:aws | ::s3:::\${BucketName}/\${KeyName}.                             |                             |  |  |
|                                                                                                    | Use a comma to separate multiple values.        |                                                                |                             |  |  |
|                                                                                                    | Add Conditions (Optional)                       |                                                                |                             |  |  |
|                                                                                                    | Add Statement                                   |                                                                |                             |  |  |
|                                                                                                    |                                                 |                                                                |                             |  |  |
| You added the following statements. Click the button below to Generate a policy.                                                                                                    |                                                 |                                                                |                             |  |  |
| Principal(s) Effect                                                                                                    | Action                                          | Resource                                                       | Conditions                  |  |  |
| • * Allow                                                                                                    | <ul> <li>s3:CreateBucket</li> </ul>             | arn:aws:s3:::x22239243-spm/*                                   | None                        |  |  |
| Sten 3: Generate Policy                                                                                                    |                                                 |                                                                |                             |  |  |
| A policy is a document (written in the                                                                                                    | Access Policy Language) that acts as a co       | ontainer for one or more statements.                           |                             |  |  |
| reporter to a account (mittain in the r                                                                                                    | interest inter congreger that allo as a co      |                                                                |                             |  |  |
|                                                                                                    | Generate Policy Start Over                      |                                                                |                             |  |  |
| Figure 1. Generate                                                                                                    | Figure 1. Generate policy                       |                                                                |                             |  |  |

Once policy is generated you can copy it to add in services specifically.

#### 1. SageMaker Execution Role:

This role should have permission to interact with S3 bucket wherever going to be used by SageMaker, Bedrock. If you are using multiple buckets, make sure to create execution roles for each S3 bucket.

• Below figure is the model of existing S3 bucket permission added via specific S3 bucket from permission tab.

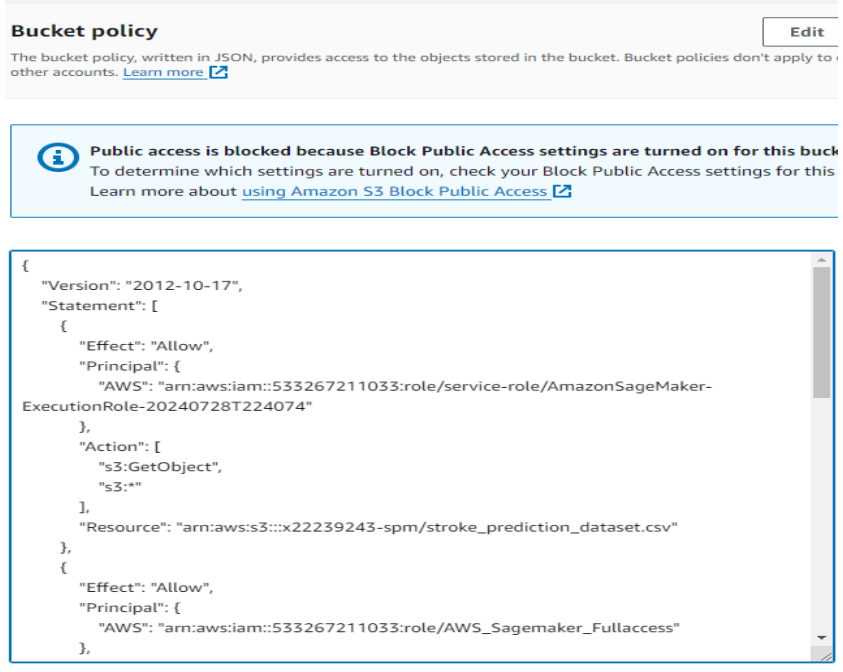

Figure 2. S3 Bucket Policy for utilizing in SageMaker

| <u>iam</u> >                                                                                   | Roles >                                          | AmazonSageMaker-ExecutionRole-20240728T224074                                                                                                    |                      |       |                                                                                                    |
|------------------------------------------------------------------------------------------------|--------------------------------------------------|----------------------------------------------------------------------------------------------------|----------------------|-------|----------------------------------------------------------------------------------------------------|
| Ama<br>SageMak                                                                                 | IZONS                                            | ageMaker-ExecutionRole-20240                                                                                                    | 728T224074 Info      |       |                                                                                                    |
| Sum                                                                                            | mary                                             |                                                                                                    |                      |       |                                                                                                    |
| Creati<br>July 2<br>Last a<br>2 c                                                              | ion date<br>28, 2024, 22<br>activity<br>days ago | 1:41 (UTC+01:00)                                                                                                    |                      |       | ARN  ARN  ARN  ARN  Arn.aws.lam::533267211033.role/service-role/AmazonSageMaker-Exe Maximum session duration 1 hour |
| Perm                                                                                           | issions                                          | Trust relationships Tags Access Advisor Re                                                                                                    | evoke sessions       |       |                                                                                                    |
| Pern<br>You ca                                                                                 | nissions<br>In attach up t<br>Search<br>Policy n | policies (5) Info<br>to Tommaged policies.                                                                                                    | Туре                 | Filte | by Type<br>ypes •                                                                                                   |
|                                                                                                |                                                  | mazonSageMaker-ExecutionPolicy-20240728T224074                                                                                                    | Customer managed     | 1     |                                                                                                    |
| Ama                                                                                            | vers.                                            | Maker-ExecutionPolicy-20240728T224074                                                                                                    |                      |       |                                                                                                    |
| 4 -<br>5<br>6 -<br>7<br>8<br>9<br>10<br>11<br>12 -<br>13<br>14<br>15<br>16 -<br>17<br>18<br>20 | {<br>}<br>{                                      | <pre>"#Ffect: "Allow",<br/>"Action":<br/>"330et00ject",<br/>"330et00ject",<br/>"330et000ject",<br/>"330et000ject",<br/>"anniawis31::""<br/>]<br/>"Effect: "Allow",<br/>"Action" "sate00ject",<br/>"Action" "sate00ject",<br/>"Resource": "anniawis31::x22239243-spm/stroke_pre</pre> | diction_dataset.csv* |       |                                                                                                    |
|                                                                                                | •                                                | AmazonSageMakerCanvasAlServicesAccess                                                                                                    | AWS managed          | 2.    |                                                                                                    |
|                                                                                                | •                                                | AmazonSageMakerCanvasDataPrepFullAccess                                                                                                    | AWS managed          | 1     |                                                                                                    |
|                                                                                                | •                                                | AmazonSageMakerCanvasFullAccess                                                                                                    | AWS managed          | 2     |                                                                                                    |
|                                                                                                | •                                                | AmazonSageMakerFullAccess                                                                                                    | AWS managed          | 5     |                                                                                                    |

Figure 3. SageMaker execution Role Permission

### 2. Bedrock Role:

This role should have permissions to interact with Bedrock models and access the necessary AWS services.

| Perm<br>You can                                                                                      | issio         | pus to 10 managed policies.                              |                                                                                                    |                  |
|----------------------------------------------------------------------------------------------------|---------------|----------------------------------------------------------|----------------------------------------------------------------------------------------------------|------------------|
|                                                                                                    |               |                                                          |                                                                                                    | Filter by Type   |
| Q S                                                                                                  | earch         |                                                          |                                                                                                    | All types        |
|                                                                                                    | Poli          | ky name 🕻                                                | Type $\nabla$                                                                                                | Attached entitie |
|                                                                                                    | +             | AmazonSageMakerCanvasBedrockAccess                       | AWS managed                                                                                                  | 1                |
|                                                                                                    | ⊡             | InvokeModel                                              | Customer inline                                                                                              | 0                |
| Invok                                                                                                | eMo           | del                                                      |                                                                                                    |                  |
| 1 - {<br>2<br>3 -<br>4 -<br>5<br>6<br>7<br>8<br>9<br>10 }                                            | "v<br>"s<br>] | <pre>ersion": "2012-10-17",<br/>tatement": [<br/>{</pre> | provisioned-model/300t4abgorkj"                                                                              |                  |
|                                                                                                    | ÷             | s3_access_to_bedrock                                     | Customer inline                                                                                              | 0                |
|                                                                                                    | +             | S3FullAccessPolicy                                       | Customer inline                                                                                              | 0                |
|                                                                                                    | ⊡             | S3GetObjectPolicy                                        | Customer inline                                                                                              | 0                |
| S3Ge                                                                                                 | tObj          | ectPolicy                                                |                                                                                                    |                  |
| 1 - {<br>2<br>3 -<br>4 -<br>5<br>6 -<br>7<br>8<br>9<br>10 -<br>11<br>12<br>13<br>14<br>15<br>16<br>} | "v<br>"s      | <pre>tersion": "2012-10-17", tatement": [</pre>          | troke-prediction-xgboost/test/test.csv",<br>troke-prediction-xgboost/output/xgboost-2024-07-31-21-16-00-337/ | . 4              |

Figure 4. Bedrock execution Role Permission

| mazon S3 > Buckets > sagemaker-us-west-2-533267211033 > Edit bucket policy                                                                                     |
|----------------------------------------------------------------------------------------------------|
| dit bucket policy                                                                                                    |
|                                                                                                    |
| Bucket policy                                                                                                    |
| The bucket policy, written in JSON, provides access to the objects stored in the bucket. Bucket policies don't apply to objects owned by other accounts. Learn |
| Bucket ARN D am:aws:s3:::sagemaker-us-west-2-533267211033 Policy                                                                                               |
| 1 V []<br>2 "Version": "2012-10-17",<br>3 V "Statement": [                                                                                                    |
| 4 • {                                                                                                    |
| 5 "Effect": "Allow",                                                                                                    |
| 6 V "Principal": {                                                                                                    |
| 7 "AWS": "arn:aws:iam::533267211033:role/service-role/AmazonSageMaker-ExecutionRole-20240728T224074"                                                           |
| 8 ),                                                                                                    |
| 9 "Action": "s3:GetObject",                                                                                                    |
| 10 "Resource": "arn:aws:s3:::sagemaker-us-west-2-533267211033/stroke_prediction_dataset.csv"                                                                   |
|                                                                                                    |
|                                                                                                    |
| 13 "t+tect: "Allow",                                                                                                    |
|                                                                                                    |
| 12 AW3 - griffadwsitams:5352072110551701E/SERVICE-T01E/Amazunsagemaker-canvd58edF0CKK01E-202407281224073                                                       |
| 10 D D 11                                                                                                    |
| 17 * Action - [<br>18 "::::::::::::::::::::::::::::::::::::                                                                                                    |
| 10 S-Dutholart"                                                                                                    |
|                                                                                                    |
| 21 V "Resource": [                                                                                                    |
| Q 22 "arn:aws:s3:::sagemaker-us-west-2-533267211033/stroke-prediction-xgboost/test/test.csv".                                                                  |
| Q 23 "arn:aws:s3:::sagemaker-us-west-2-533267211033/stroke-prediction-xgboost/*"                                                                               |
| 24 1                                                                                                    |
| 25 }                                                                                                    |
| 26 ]                                                                                                    |
| 27 6                                                                                                    |

Figure 5. S3 Buckets Policy for Bedrock access

## 2 Environmental Setup

**Python:** Make sure you have installed python. If Python is not already installed on your system, you can download and install it from the <u>official Python website</u>. Follow the instruction according to your requirements. If you have already installed it, pls check with the below code to verify the latest version is installed.

```
PS C:\Users\rajar\OneDrive\Desktop\personal\stroke-prediction> python --version
PS C:\Users\rajar\OneDrive\Desktop\personal\stroke-prediction> python --version
>>
Python 3.11.5
```

```
Figure 6. Verify Python Version
```

Libraries: Make sure to install the required python libraries as shown in fig. 7.

```
import streamlit as st
import boto3
import pandas as pd
import numpy as np
from io import StringIO
import json
import time
```

Figure 7. Import Python libraries

#### SageMaker:

1. Notebook Instance: Jupyter Notebook setup is primary to create, train and deploy model, you can use local Jupyter software to work with. As shown in fig. 8 first need to create a new notebook.

| Amazon SageMaker 🗙                                                                                                    | Amazon SageMaker > Notebook instances > Create notebook instance                                                                                                    |
|----------------------------------------------------------------------------------------------------|----------------------------------------------------------------------------------------------------|
| Getting started                                                                                                    | Create notebook instance<br>Amazon SageMaker provides pre-built fully managed notebook instances that run Jupyter notebooks. The notebook instances<br>include example code for common model training and hosting exercises. Learn more [2] |
| <ul> <li>Applications and IDEs</li> </ul>                                                                                                    | Notebook instance settings                                                                                                    |
| Studio                                                                                                    |                                                                                                    |
| Canvas                                                                                                    | Notebook instance name                                                                                                    |
| RStudio                                                                                                    | Stroke Prediction                                                                                                    |
| TensorBoard                                                                                                    | Maximum of 63 alphanumeric characters. Can include hyphens (-), but not spaces. Must be unique within your account in an AWS Region.                                                                                                    |
| Profiler                                                                                                    | Notebook instance type                                                                                                    |
| Notebooks                                                                                                    | mLt3.medium                                                                                                    |
|                                                                                                    | Platform identifier Learn more 🗹                                                                                                    |
| Admin configurations                                                                                                    | Amazon Linux 2, Jupyter Lab 3                                                                                                    |
| Domains                                                                                                    | Additional configuration                                                                                                    |
| Role manager                                                                                                    |                                                                                                    |
| Images                                                                                                    |                                                                                                    |
| Lifecycle configurations                                                                                                    | Permissions and encryption                                                                                                    |
| SageMaker dashboard<br>Search<br>JumpStart<br>Foundation models<br>Computer vision models<br>Natural language processing<br>models<br>Governance<br>HyperPod Clusters | IAM role Netbook instances require permissions to call other services including SageMaker and S3. Choose a role or let us create a role with the AmazonSageMakerFutAccess IAM policy attached.                                              |
| Ground Truth     Processing                                                                                                    | Network - optional                                                                                                    |
| Training                                                                                                    |                                                                                                    |
| Inference                                                                                                    | Git repositories - optional                                                                                                    |
| Augmented Al                                                                                                    | • Tage optional                                                                                                    |
| AWS Marketplace                                                                                                    | Tags - optional                                                                                                    |
|                                                                                                    | Cancel Create notebook instance                                                                                                    |

Figure 8. SageMaker Notebook Instance

For more user experience you can use SageMaker studio, Once Instance is created you can view the status as Running. Make sure to stop the service before closing every time.

| C JupyterLab                               |                                            |                                            |                                      |  |  |
|--------------------------------------------|--------------------------------------------|--------------------------------------------|--------------------------------------|--|--|
| ✓ About                                    |                                            |                                            |                                      |  |  |
| JupyterLab is the latest web-based IDE for | r notebooks, code, and data. You can selec | t your image and instance to harness the p | ower of AWS when running your machin |  |  |
| See features 🖄 🛛 Quick start guide 🖉       |                                            |                                            |                                      |  |  |
| Q Search                                   |                                            |                                            |                                      |  |  |
| Filter spaces: Running                     |                                            |                                            |                                      |  |  |
| Name                                       | Application                                | Status                                     | Туре                                 |  |  |
| stroke-prediction                          | C JupyterLab                               | 📀 Running                                  | Private                              |  |  |

Figure 9. Notebook Instance - Inservice

2. Dataset load from S3: By specifying bucket name & region we can use objects from it.

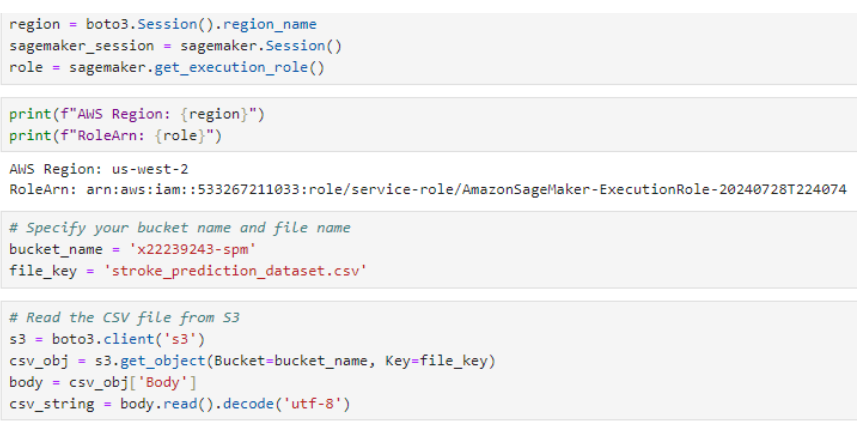

Figure 10. Dataset load from S3 to be used entirely

**3. Model Training, Endpoint Deployment:** The model training job with creating and endpoint configurations are handled in code itself. Follow the below code,

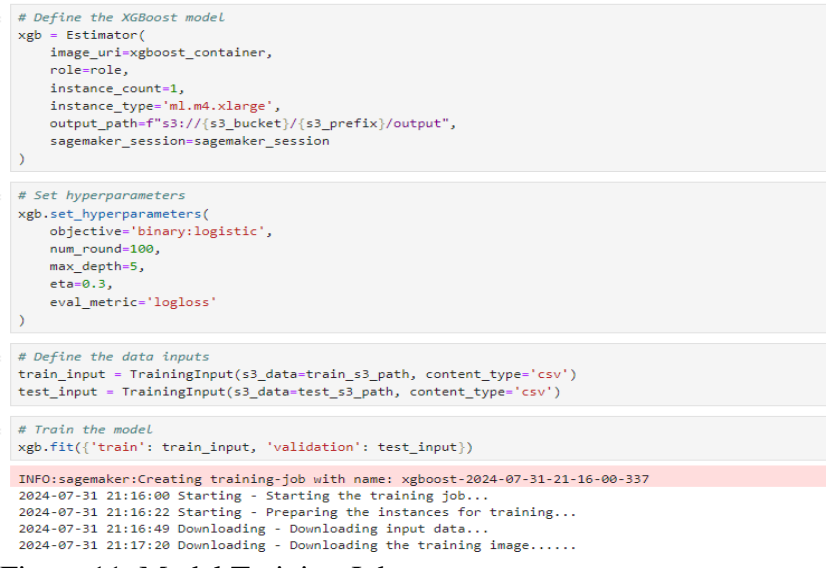

Figure 11. Model Training Job

Once The training job has been completed your model is created and ready to deploy.

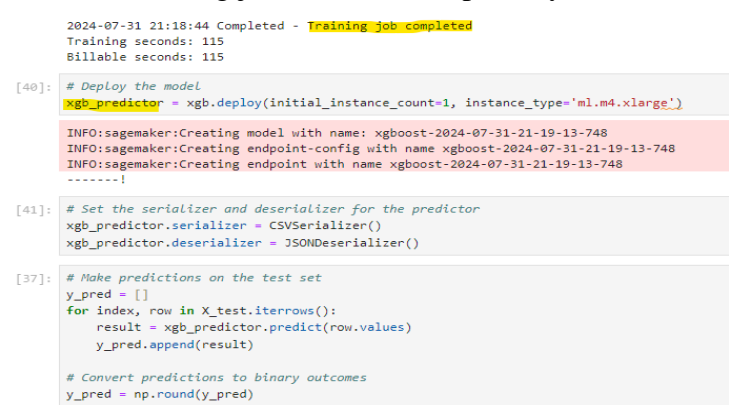

Figure 12. Deploy model as Endpoint to test by invoking with prediction data.

| xgboost-2024-0                                                                                                    | 8-10-22-12-53-235 (Endpoint)                                                          |                                                                             |                                                                                                    |                                                                                              |
|----------------------------------------------------------------------------------------------------|---------------------------------------------------------------------------------------|-----------------------------------------------------------------------------|----------------------------------------------------------------------------------------------------|----------------------------------------------------------------------------------------------|
| Endpoint summary                                                                                                    |                                                                                       |                                                                             |                                                                                                    |                                                                                              |
| inference Type<br>Real-time                                                                                                    | States<br>© In service                                                                | Creation time<br>Sat Aug 10 2024 23:12:54 GMT+0100 (Irish<br>Standard Time) | Last updated<br>Sat Aug 10 2024 23:16:20 GMT+0100 (irish<br>Standard Time)                                                                                                    | ARN<br>am:aws:sagemaker:us-west-<br>2-533267211033:endpoint/xgboo<br>2024-08-10-22-12-53-235 |
| Variants Settings Test Inf                                                                                                    | erence Auto-scaling                                                                   |                                                                             |                                                                                                    |                                                                                              |
| Test Inference<br>Test your model: by sending request p<br>Testing Options<br>Select the method you want to use to<br>Test the sample request<br>Use Pythen SOK example code C<br>Content type<br>Test/Cor | ayload to the Sugehalar hosted endpoint and receiving a respon<br>test your inference | ne, or by using the Tythan 3DK example code provided.                       |                                                                                                    |                                                                                              |
| CSV U Send the Body of InvokeEndpoint API                                                                                                    | as text/csv format to your endpoint.                                                  |                                                                             | <ul> <li>Inference Result</li> </ul>                                                                                                    |                                                                                              |
| (*************************************                                                                                                    | , , , , , , , , , , , , , , , , , , ,                                                 |                                                                             | Son<br>Access<br>Access<br>A | Envaluation Lingu<br>920<br>Result Trans<br>Linguistic Age                                   |
|                                                                                                    |                                                                                       | Send Request                                                                | <pre>{     "body": " 30,0,0,0,2,0,1,182.13,21.05,1,3,2,     "contentType": text/civ,     "endpointMase": "agboost-2824-08-10-22-12-53 }</pre>                                                                                                    | 0,1,2,4.16,78,167,89,77,88°,<br>1-235°                                                       |

Figure 13. Evaluating the Endpoint by giving sample inputs

From the above figure, we can see the SageMaker endpoint evaluated successfully which has given the probability prediction score for risk of patient's stroke.

**Bedrock:** 

| <ul> <li>How it works</li> </ul>                                                                                                    |                                                                                                    |  |  |
|----------------------------------------------------------------------------------------------------|----------------------------------------------------------------------------------------------------|--|--|
| Create a model                                                                                                    | Purchase provisioned throughput to use the custom model                                                                                                    |  |  |
|                                                                                                    | 1                                                                                                    |  |  |
| Select a model to customize and provide the Amazon S3 bucket that contains the training (and validation, if                                                                                                    | Purchase provisioned throughput to use a cuttom fine-tunied model, a continued pre-trained model or a copied<br>model. You can then use your model in the Amazon Bedrock playgrounds or in your applications.                                                                                                    |  |  |
| approaches to be an state you cookin models will during accounts in you have an initial organizations of<br>account. You can copy a model that you own or that has been shared with you to the region that you want to use<br>it in.                                                                                                    | поека, ток от окал ож учит телес и по иливал аконоса роу у оклас от и учи аруковното.                                                                                                    |  |  |
| approach, you don't not be suited in the procession moves and to be account in you have an india agging account of the account in the account in the second in the you own or that has been shared with you to the region that you want to use thin.  Models Jobs                                                                                                    |                                                                                                    |  |  |
| Account You can caply a model that you own or that has been shared with you to the region that you want to use<br>thin.<br>Models Jobs<br>Models (1)                                                                                                    | O     Purchase provisioned plinuighput     Cattomice model                                                                                                    |  |  |
| page and page and the formation of the page association material and the page association of page and the page association of the page association of the page associatio | Order Fine surface and a generation of the second of the second of |  |  |

Figure 14. Bedrock custom model

As shown in fig. 14, Bedrock console has an option named custom model, here we need to select create continued pre-training job. Following this we need to select any available source model in specific region. If you have no available base model, then request for model access. Text Generation is the objective so Titan Text G1-Express need to be chosen. With the dataset stored from S3 need to select as input data. Note: Bedrock accepts only JSON format data, so the prior conversion is required from CSV file to JSON. That needs to be used as input data. The service role should be chosen appropriately as shown in fig. 15.

|                                                                                                    | Huperparameters into                                                                                              |  |  |
|----------------------------------------------------------------------------------------------------|----------------------------------------------------------------------------------------------------|--|--|
| Amazon Bedrock > Custom models > Create Fine-tuning job                                                                                |                                                                                                    |  |  |
| Create Continued Pre-training job info                                                                                                 | Epochs<br>The total number of iterations of all the training data in one cycle for training the model.            |  |  |
| Select the model you wish to pre-train and submit your data location.                                                                  | 5                                                                                                    |  |  |
|                                                                                                    | Enter an integer between 1 and 10.                                                                                |  |  |
| Model details                                                                                                    | Batch size                                                                                                    |  |  |
|                                                                                                    | The number of samples processed before model parameters are updated.                                              |  |  |
| Source model<br>Choose from a list of models that you wish to customize with using your own data.                                      | 1                                                                                                    |  |  |
| a Titan Text G1 - Express vi                                                                                                    | Enter a value between 1 and 64.                                                                                   |  |  |
| Change                                                                                                    | Learning rate                                                                                                    |  |  |
| Continued pre-trained model name                                                                                                    | The rate at which model parameters are updated after each batch of training data.                                 |  |  |
| Enter a name to identify the newly created pre-trained model.                                                                          | 0.0001                                                                                                    |  |  |
| stroke-prediction                                                                                                    | Enter a float value between 0 and 1.                                                                              |  |  |
|                                                                                                    | Learning rate warmup steps                                                                                        |  |  |
| Model encryption Info                                                                                                    | Number of iterations over which learning rate is gradually increased to the initial rate specified.               |  |  |
|                                                                                                    | 5                                                                                                    |  |  |
| Tags - optional                                                                                                    | Enter an integer between 1 and 250.                                                                               |  |  |
| Doer and the same to identify the training job necessary to pre-train and create a new model.     Enter a name here                    | Slocation     Q i3//sagemaker-as-west-2-553267211033/stroke-prediction-sigboo X View (2)     Browse 53            |  |  |
| ► Tags - optional                                                                                                    | Service access Info                                                                                               |  |  |
|                                                                                                    | Bedrock model customization job requires permissions to write to S3 on your behalf.                               |  |  |
| VPC settings - optional                                                                                                    |                                                                                                    |  |  |
| Choose a VPC configuration to access Amazon S3 data source located in your virtual private cloud (VPC). You can create and manage VPC, | Choose a method to authorize Bedrock                                                                              |  |  |
| subnets and security groups in Amazon VPC 🖸                                                                                            | Use an existing service role Create and use a new service role                                                    |  |  |
|                                                                                                    |                                                                                                    |  |  |
| Input data late                                                                                                    | Service role                                                                                                    |  |  |
| Choose a file in the S3 location. The files you choose must be in the dataset format 🔀 that the model needs for                        | AmazonSagemakerCanvasBedrockRole-20240728T224073                                                                  |  |  |
| training. You can also use Sagemaker Ground Truth to create and label training datasets. Learn more 🗹                                  |                                                                                                    |  |  |
| \$3.location                                                                                                    |                                                                                                    |  |  |
| Q s3://x22239243-spm/stroke_prediction_dataset.jsonl X View 2 Browse 53                                                                | After this custom model is created, you need to purchase provisioned throughput to be able     to use this model. |  |  |
| Validation dataset S3 location (optional)                                                                                              |                                                                                                    |  |  |
| Q s3://bucket/path-to-your-data/                                                                                                    | Cancel Create Continued Pre-training job                                                                          |  |  |
|                                                                                                    |                                                                                                    |  |  |

Figure 15. Bedrock custom model creation

Once the training job getting completed, we need to purchase provisioned throughput as deploy and used for evaluating the custom model. As shown in fig. 16

|                                                                                                    | ut details                                                                                                    |                                                         |  |  |  |  |  |
|----------------------------------------------------------------------------------------------------|----------------------------------------------------------------------------------------------------|---------------------------------------------------------|--|--|--|--|--|
| Provisioned throughput name                                                                                                    |                                                                                                    |                                                         |  |  |  |  |  |
| Stroke-Prediction                                                                                                    |                                                                                                    |                                                         |  |  |  |  |  |
| Jame can have up to 40 characters, and it must be unique. Valid characters A-Z,a-z,0-9, and - (hyphen)                                             |                                                                                                    |                                                         |  |  |  |  |  |
| Continued Pre-train                                                                                                    | to create a provisioned throughput.                                                                                                    |                                                         |  |  |  |  |  |
| ► Tags - optional                                                                                                    |                                                                                                    |                                                         |  |  |  |  |  |
| No commitment<br>Model units<br>I model unit delivers a specific through<br>1<br>1<br>Estimated purchase sum<br>fo view the provisioned throughput | ighput level for the specified model. Model unit,<br>ut. To request an increase, use the limit increase<br>many<br>pricing, visit Amazon Bedrock pricing 2, | guotas depend on the level of commitment you     form 2 |  |  |  |  |  |
| stimated hourly cost                                                                                                    | Estimated daily cost                                                                                                    | Estimated monthly cost                                  |  |  |  |  |  |
| \$20.50                                                                                                    | \$492.00                                                                                                    | \$14,965.00                                             |  |  |  |  |  |
|                                                                                                    |                                                                                                    | Learn more                                              |  |  |  |  |  |

Figure 16. Bedrock Provisioned throughput purchase.

As shown in below fig. 17, we need to evaluate the purchased custom model with sample input prompt to check the prediction as model performance.

| Getting started          |                                                                                                    |                         |
|--------------------------|----------------------------------------------------------------------------------------------------|-------------------------|
| Overview                 | a stroke-prediction                                                                                                    | 3 6                     |
| Examples                 | Change                                                                                                    |                         |
| Providers                |                                                                                                    |                         |
| Foundation models        | Age: 27, Gender: Male, Hypertension: No, Heart Disease: Yes, Mantal Status: Married, Work Type: 2, Residence Type: Urban, Average Glacose Level: 228.09, Body Mais Index (II)<br>Smokin Status; S. Alcohol Index Yes, Physical Activity: Inactive Strate History: No. Emitty History: Urbantis: UrbantHistor: Strote Status; 30.0 Society: 80.0 Society: 10.0 | 4I): 36.6,<br>Diastolic |
| Base models              | 90, HDL: 60, LDL: 100.                                                                                                    |                         |
| Custom models            |                                                                                                    |                         |
| Imported models Preview  | This is a person details, I need to check the person is in risk of stroke or not?                                                                                                    |                         |
| Playgrounds              | The person is at risk of stroke due to their high blood pressure, heart disease, and unhealthy lifestyle.                                                                                                    |                         |
| Chat                     |                                                                                                    |                         |
| Text                     |                                                                                                    |                         |
| Image                    |                                                                                                    |                         |
| Builder tools            |                                                                                                    |                         |
| rompt management Preview |                                                                                                    |                         |
| inowledge bases          |                                                                                                    |                         |
| Igents                   |                                                                                                    |                         |
| Prompt flows Preview     |                                                                                                    |                         |
| Safeguards               |                                                                                                    |                         |
| Suardraits               |                                                                                                    |                         |
| Watermark detection      |                                                                                                    |                         |
| oference                 |                                                                                                    |                         |
| Provisioned Throughput   |                                                                                                    |                         |
|                          |                                                                                                    |                         |
| Assessment               |                                                                                                    |                         |
| nodel Evaluation         |                                                                                                    |                         |
|                          |                                                                                                    |                         |
| terre and the F.B.       |                                                                                                    |                         |

Figure 17. Custom model performance evaluation

#### **Streamlit:**

| IAM > Users > streamlit-app-user                                                          |                         |                            |                 |                                                                       |
|-------------------------------------------------------------------------------------------|-------------------------|----------------------------|-----------------|-----------------------------------------------------------------------|
| streamin-app-user info                                                                    |                         |                            |                 |                                                                       |
| Summary                                                                                   |                         |                            |                 |                                                                       |
| ARN  am:aws:iam::533267211033:user/streamlit-app                                          | 0-user                  | Console access<br>Disabled |                 | Access key 1<br>AKIAXYK JTAMM2U42NENU<br>Sed 3 days ago. 11 days old. |
| Created<br>July 31, 2024, 00:08 (UTC+01:00)                                               |                         | Last console sign-in<br>-  |                 | Access key 2<br>Create access key                                     |
| Permissions Groups Tags Securi                                                            | ty credentials Acco     | ess Advisor                |                 |                                                                       |
| Permissions policies (3)<br>Permissions are defined by policies attached to the user dire | ctly or through groups. |                            |                 | C                                                                     |
|                                                                                           |                         |                            | Filter by Type  |                                                                       |
| Q Search                                                                                  |                         |                            | All types       | •                                                                     |
| Policy name 🖸                                                                             |                         |                            | ▲ Туре          |                                                                       |
| AmazonS3ReadOnlyAccess                                                                    |                         |                            | AWS managed     |                                                                       |
| AmazonSageMakerFullAccess                                                                 |                         |                            | AWS managed     |                                                                       |
| BedrockFullAccess                                                                         |                         |                            | Customer inline |                                                                       |

Figure 18. Streamlit app user access permissions

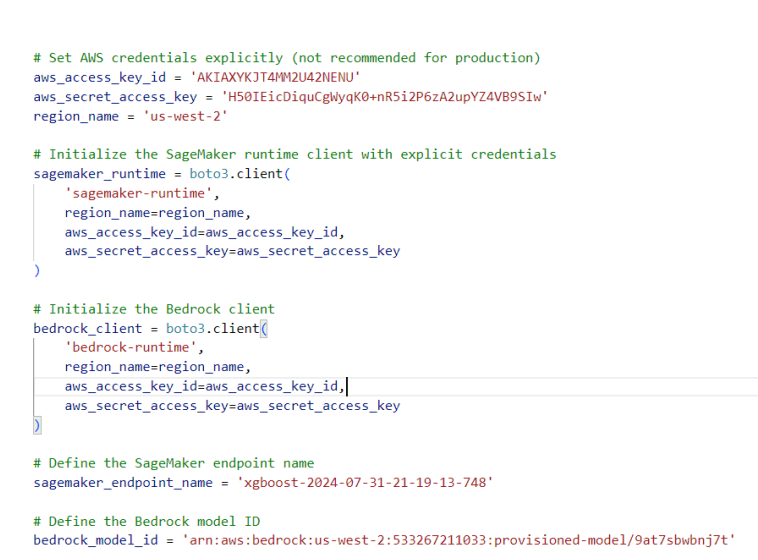

Figure 19. Integration of SageMaker & Bedrock using endpoints

As fig. 18 ensures to create the IAM Users access to invoke the endpoints seamlessly. Where setting AWS credentials explicitly to get the access key. Make sure to keep the access key is in active and configured properly. Steps to customize the UI, including setting up input forms and displaying the comparison metrics (inference times, risk predictions, etc.).

```
    PS C:\Users\rajar\OneDrive\Desktop\personal\stroke-prediction> python app.py
    2024-08-11 01:29:23.866
        Warning: to view this Streamlit app on a browser, run it with the following command:
        streamlit run app.py [ARGUMENTS]
        2024-08-11 01:29:23.871 Session state does not function when running a script without `streamlit run`
        PS C:\Users\rajar\OneDrive\Desktop\personal\stroke-prediction> streamlit run app.py
        You can now view your Streamlit app in your browser.
```

Local URL: http://localhost:8502 Network URL: http://192.168.1.34:8502

Figure 20. To run Streamlit application

Using the above commands, we can test the Streamlit web UI to evaluate the stroke prediction (Text generation). Here we can to the comparison for prediction, f1 score, inference time, etc. It can be tested locally.

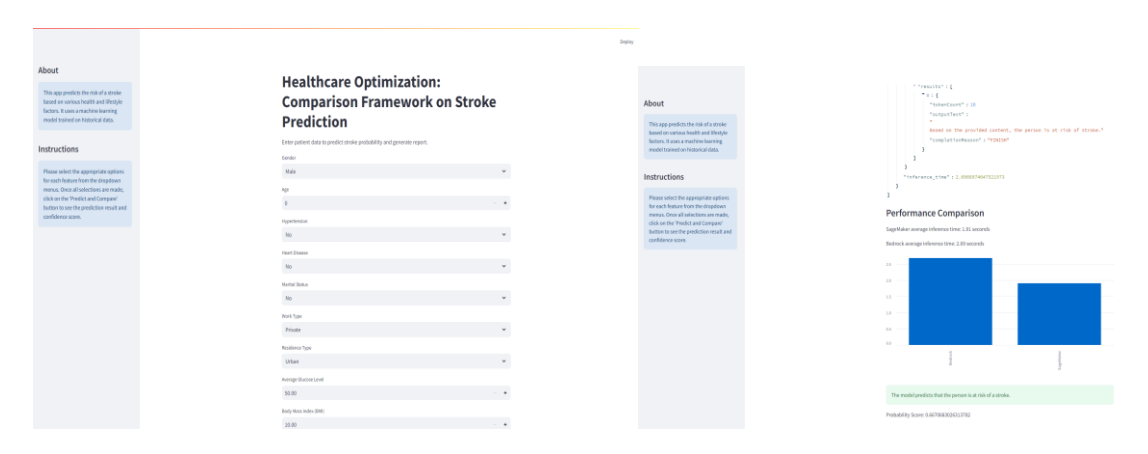

Figure 21. Streamlit application UI for comparison

Here we can get the result like the fig. 21 with the evaluation of risk prediction score, inference time between SageMaker & Bedrock. This how the research outcome we can see.

#### Visualizing Results from Stroke prediction model:

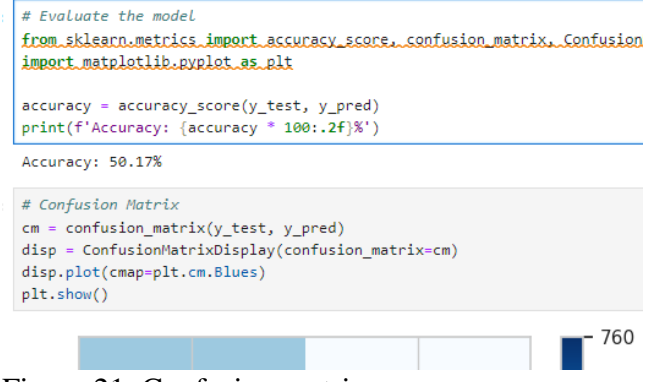

Figure 21. Confusion matrix

```
# Generate predicted probabilities for the positive class
y pred proba = []
for index, row in X_test.iterrows():
   result = xgb_predictor.predict(row.values)
    y_pred_proba.append(float(result)) # Directly append the float result
# Convert the list to a numpy array
y_pred_proba = np.array(y_pred_proba)
import matplotlib.pyplot as plt
from sklearn.metrics import roc_curve, auc, roc_auc_score
# Assuming `y_test` is the true labels and `y pred_proba` are the predicted probabilities
# Compute ROC curve and AUC
fpr, tpr, thresholds = roc_curve(y_test, y_pred_proba)
roc_auc = auc(fpr, tpr)
# Plotting the ROC curv
plt.figure(figsize=(10, 7))
plt.plot(fpr, tpr, color='darkorange', lw=2, label='ROC curve (area = %0.2f)' % roc auc)
plt.plot([0, 1], [0, 1], color='navy', lw=2, linestyle='--')
plt.xlim([0.0, 1.0])
plt.ylim([0.0, 1.05])
plt.xlabel('False Positive Rate')
plt.ylabel('True Positive Rate')
plt.title('Receiver Operating Characteristic (ROC)')
plt.legend(loc="lower right")
plt.show()
# Print AUC score
print(f'AUC: {roc_auc_score(y_test, y_pred_proba):.2f}')
```

Figure 22. Plotting ROC Curve

Fig. 21, 22 shows the steps followed for plotting the confusion matrix and ROC curve to visualize the accuracy of model. The model implemented in this project is evaluated by the accuracy, precision, recall and F1 score. The confusion matrix was utilized to evaluate values.

## References

Beragu, Suraj (2022) Effective use of Cloud Computing and Machine Learning Technologies for Smart Healthcare Applications. Master's thesis, Dublin, National College of Ireland.

Build generative AI applications on Amazon Bedrock — the secure, compliant, and responsible foundation | Amazon Web Services. (2024, June 29). Amazon Web Services. Available at: <u>https://aws.amazon.com/blogs/machine-learning/build-generative-ai-applications-on-amazon-bedrock-the-secure-compliant-and-responsible-foundation/</u>.

Mohajeri, M.A. (2024). Leveraging large language model for enhanced business analytics on AWS.